## **Récupérer son attestation fiscale**

- 1. Se connecter sur <u>www.impots.gouv.fr</u>
- 2. Cliquer sur consulter puis sur compte fiscal

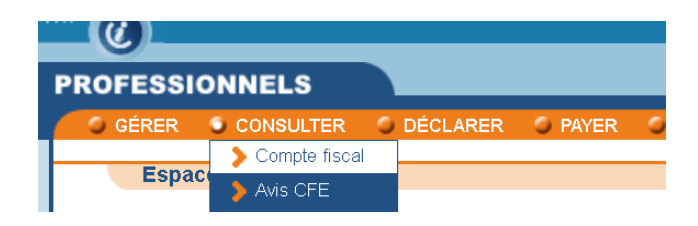

3. Cliquer sur Attestation fiscale puis sur attestation de régularité fiscale

| ATTESTATION FISCALE               | SUIVRE LES ACCÈS |
|-----------------------------------|------------------|
| Attestation de Régularité Fiscale |                  |
| Attestation de Résidence Fiscale  |                  |

4. Répondre aux deux questions puis cliquer sur valider

Ce Menu permet la délivrance d'une attestation de régularité fiscale aux sociétés candidates retenues à un marché public.

| - L'attestation de régularité fiscale est un document obligatoire à fournir lors de l'attribution d'un marché public d'un montant supérieur au seuil défini dans l'article 46-1 du Code des marchés publics.                               |
|----------------------------------------------------------------------------------------------------|
| - La délivrance de l'attestation de régularité fiscale se fait au vu de la régularité de la situation fiscale des sociétés concourant à un marché public (dépôt des déclarations et paiement de l'impôt sur les sociétés et/ou de la TVA). |
| - L'attestation de régularité fiscale dématérialisée est délivrée sous format PDF avec possibilité d'enregistrement et d'impression.                                                                                                    |
| Afin d'obtenir votre attestation de régularité fiscale, veuillez répondre à la question suivante :                                                                                                    |
|                                                                                                    |
| Etes vous membre d'un groupe de sociétés relevant du régime fiscal d'intégration, art.223 A du CGI (groupe IS)? OUI 🔿 NON 🧿                                                                                                    |
|                                                                                                    |
|                                                                                                    |
|                                                                                                    |
|                                                                                                    |
|                                                                                                    |
|                                                                                                    |
| Etes vous membre d'un groupe de consolidation du palement de la TVA, art.1693 ter du CGI (groupe TVA)? OUI 🔿 NON 💿                                                                                                    |
|                                                                                                    |
|                                                                                                    |
|                                                                                                    |
|                                                                                                    |
|                                                                                                    |

5. Cliquer sur imprimer puis enregistrer en pdf votre document.

| GE SUIVANTE      | VISITE GUIDÉE VOTRE AVIS IMPRIM<br>Demander l'impression | ER AIDE |
|------------------|----------------------------------------------------------|---------|
|                  | Liste des demandes                                       |         |
|                  |                                                          |         |
|                  |                                                          |         |
|                  |                                                          |         |
| testation de rég | ularité fiscale                                          |         |

our concourir à un marché public - dernière mise à jour des données le 09/06/2023

tre attestation de régularité fiscale en utilisant le menu « IMPRIMER » situé en haut de l'écran

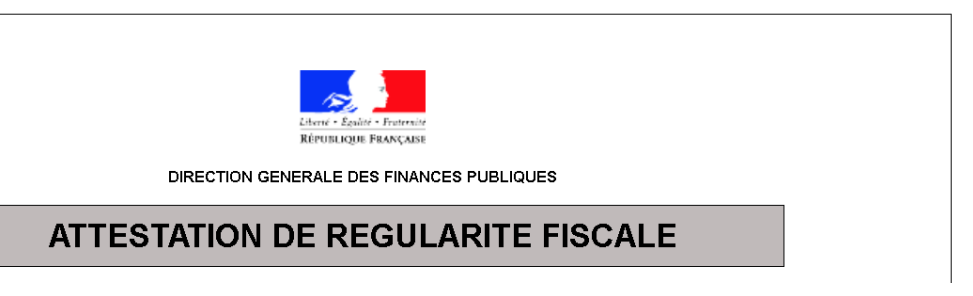